## Создание фотографии из видео во время воспроизведения

Вы можете делать фотографии из понравившихся вам сцен в записанных видео.

1 Выберите режим воспроизведения.

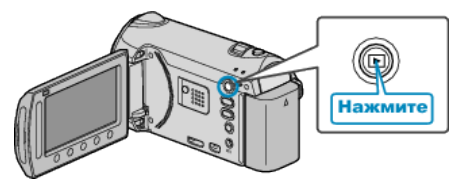

2 Выберите режим видео.

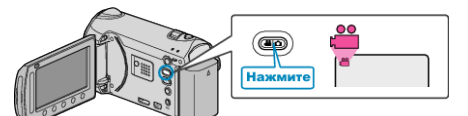

3 Выберите желаемое видео и нажмите .

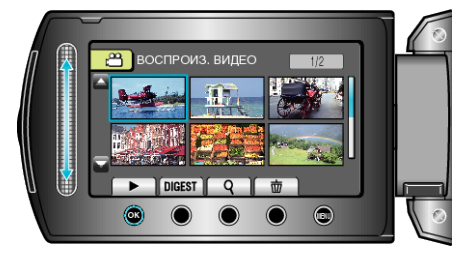

4 Во время воспроизведения нажмите паузу на желаемой сцене.

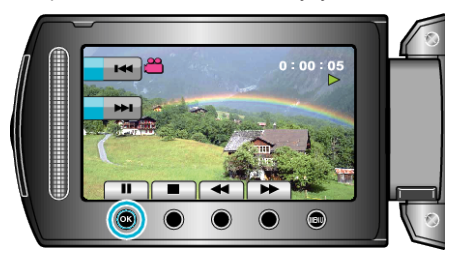

- Когда видео приостановлено, вы можете более точно выбрать эпизод, используя кнопки выбора операций замедленного воспроизведения вперед I> и замедленного воспроизведения назад
- 5 Запечатлите фото.

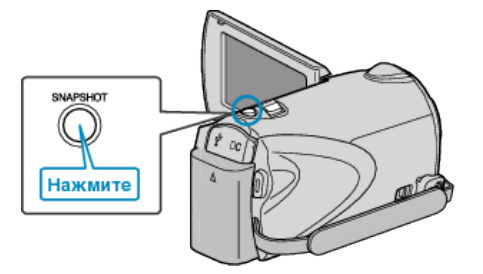

## ПРИМЕЧАНИЕ:-

- Фотографии сделаны в размере 1920 × 1080.
- Сделанные фотографии сохраняются на носителе, указанном в "НОСИТЕЛЬ ДЛЯ ФОТО".